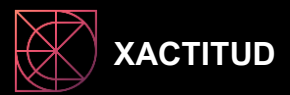

## Submitting the SAP STAR Assessment output to SAP and want to check numbers internally first?

Here's how, in just 6 steps:

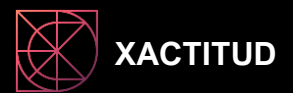

- 1. Implement SAP Note 3113382
- 2. Select Export instead of Export to SAP
- 3. Execute transaction code SA38
- 4. Select report SLIM\_USER\_CLF\_HELP
- 5. Upload previous execution
- 6. Export overall license quantity URL

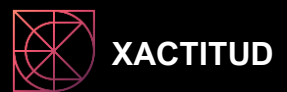

## Need some help? https://calendly.com/xactitud

If you enjoyed this, you'll enjoy Xactitud's blogs (no sign-up required) on relevant SAP licensing topics. Available at https://www.xactitud.com